## Kern Concept AG Software Entwicklung

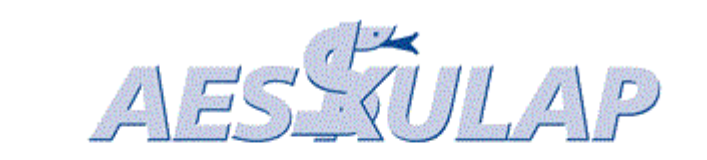

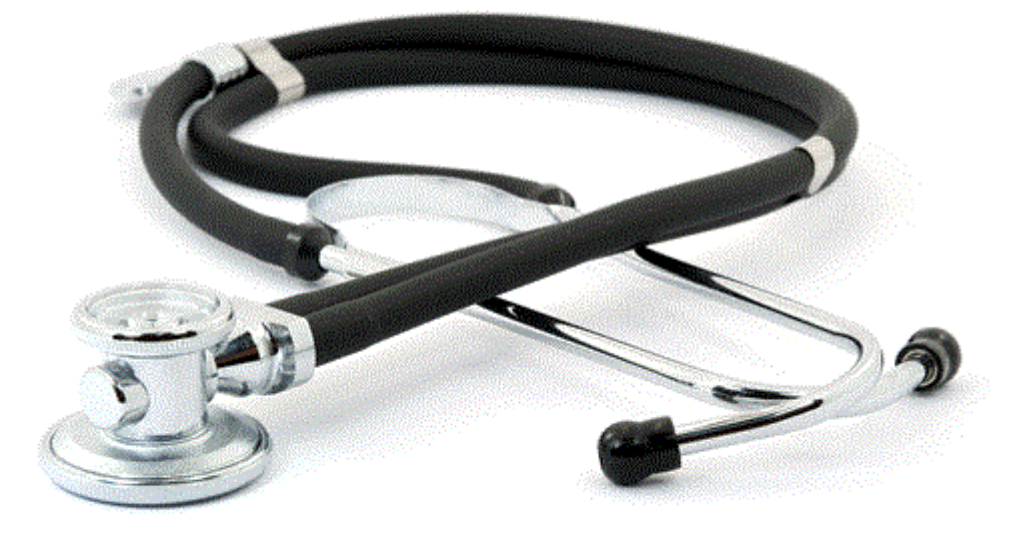

# HMO und BlueEvidence

## 1. Inhaltsverzeichnis

| 1. | Inha | altsve | erzeichnis                                                                 | I  |
|----|------|--------|----------------------------------------------------------------------------|----|
| 2. | Vor  | wort   |                                                                            | 1  |
| 2  | 2.1  | Hau    | usarztmodell HMO                                                           | 1  |
| 3. | Fun  | nktion | nsüberblick zum HMO                                                        | 1  |
| 4. | Inte | grati  | on des HMO in AESKULAP                                                     | 1  |
| 2  | 1.1  | Mar    | nuelles Setzen der HMO-Information in AESKULAP                             | 1  |
| 2  | 1.2  | Visu   | ualisierung der HMO-Information in AESKULAP                                | 2  |
| 2  | 1.3  | Vora   | aussetzungen für die Nutzung von BlueEvidence                              | 3  |
| 2  | 1.4  | Abg    | leich aller Patientendaten mit BlueEvidence                                | 3  |
| 2  | 1.5  | Zus    | ammenfassung BlueEvidence Stamm-Abgleich                                   | 5  |
|    | 4.5. | .1     | Manuelle Zuweisung                                                         | 5  |
|    | 4.5. | .2     | Zuweisung entfernen                                                        | 5  |
|    | 4.5. | .3     | Patient bearbeiten                                                         | 5  |
| 2  | 1.6  | Visu   | ualisierung der BlueEvidence-Teilnahme des Patienten in AESKULAP           | 6  |
| 2  | 1.7  | Sch    | nellzugriff auf die BlueEvidence Dienste über Symbolleiste und Kontextmenü | 7  |
| 2  | 1.8  | Blue   | eEvidence Portal: Patienten-Info                                           | 9  |
| 2  | 1.9  | Blue   | eEvidence Portal: Administrative Überweisung                               | 10 |
| 2  | 1.10 | Blue   | eEvidence Portal: Kosten Controlling                                       | 11 |

## 2. Vorwort

#### 2.1 Hausarztmodell HMO

In AESKUALP kann die Information HMO beim Patienten hinterlegt werden. Das Webportal BlueEvidence wurde in AESKULAP integriert, so dass es mit den übergeordneten HMO-Funktionen abgeglichen wird.

### 3. Funktionsüberblick zum HMO

Nimmt ein Patient am HMO teil, so kann diese Information nun bei seinen weiteren Versicherungsdaten hinzugefügt werden. Für HMO-Patienten, die über BlueEvidence verwaltet werden, erfolgt der Datenabgleich über das BlueEvidence-Portal automatisiert. Neben Einzelabfragen kann über eine Generalabfrage der gesamte Patientenstamm mit den Informationen des BlueEvidence Portals abgeglichen werden. Die Einzelabfragen auf dem BlueEvidence-Portal erlauben die Anzeige der Patientendaten sowie die Ausführung von administrativen Überweisungen.

In AESKULAP kann Info über die HMO-Teilnahme des Patienten über Textmarken flexibel in den Schriftverkehr integriert werden.

## 4. Integration des HMO in AESKULAP

Das Hausarztmodell wird von verschiedenen Versicherern angeboten. Ein Teil dieser Versicherer ist an BlueEvidence angeschlossen. Somit teilt sich die Nutzung der Hausarztmodelle in AESKULAP in einen nicht automatisierten Teil und in die automatisierte Verwaltung durch BlueEvidence.

Bei den nicht in BlueEvidence angeschlossenen Versicherern kann die HMO-Teilnahme des Patienten durch das Setzen einer Markierung bei der Eingabe der Versicherungsdaten ergänzt werden. Manuelles Setzen der HMO-Information in AESKULAP

Das Setzen der HMO-Information geschieht für den angewählten Patienten über seine "Stammdaten-Maske". Durch Drücken des Knopfs "Garanten (F4)" erscheint eine zusätzliche Eingabe-Maske für die Eingabe der einzelnen Versicherungen, in der am linken unteren Rand die HMO-Teilnahme über eine Markierung eingetragen werden kann. Diese Information wird innerhalb AESKULAP seinem Grundversicherer zugeordnet und ist an dieser Stelle unabhängig von BlueEvidence.

| 🙃 Aeskulap - Kern C | Concept AG       |                 |           |              |               |                     |           |                    |                |           |            |          |      |                        |   | - • ×           |
|---------------------|------------------|-----------------|-----------|--------------|---------------|---------------------|-----------|--------------------|----------------|-----------|------------|----------|------|------------------------|---|-----------------|
| Datei Abrechnung    | gssystem Bud     | chhaltung       | Stamn     | ndaten St    | atistik Extra | as Fenster          | Hilfe     |                    |                |           |            |          |      |                        |   |                 |
| × 🖬 🔹               |                  | **              | =         | <b>•</b> ••• | 5             | Blue                | Evidence  | Viollier           |                |           |            |          |      |                        |   |                 |
| 127341 Hahne        | ienfuss Maria (  | 2.09.1957       | (55 Jahr  | e 5 Monate)  | )<br>Dia ir m | n l n : c l         | e se al s |                    | wo la          |           |            |          |      |                        |   |                 |
| Patienten (FI2)     | Info Stamm       | h Kechni        | ung   Lei | stungen (Fo  | ) Archiv (F   | 9)   <u>B</u> riefe | E-Mail A  | is <u>w</u> ertung | <u>k</u> g   A | genda     |            |          |      |                        |   |                 |
| Anrede              |                  | F F             | •rau      |              |               |                     |           |                    |                |           |            |          |      | Arzt                   | 1 | Dr. Mandan      |
| Name                |                  | Hannen<br>Maria | TUSS      |              |               |                     |           |                    |                |           |            | <u> </u> |      | Ledigname              | F | weiblich        |
| Strace              |                  | wana            |           |              |               |                     |           |                    |                |           |            |          |      | Sprache                | 1 | Deutsch         |
| Plz / Ort / Land    |                  | 4682            |           |              | Nirger        | nds                 |           |                    |                |           | <b>(</b>   |          |      | Tel Privat             | - |                 |
| Geb.Datum           |                  | 02.09.19        | 957       |              | Korr.Adr.     |                     |           |                    |                |           |            | 1        |      | AHV Nr.                |   |                 |
|                     |                  |                 |           |              |               |                     |           |                    |                |           |            |          |      | 6                      |   |                 |
| Arbeitgeber         | Secondary day Dr |                 | Jac Datia |              |               |                     |           |                    |                |           |            | 8        |      | Garanten (HMO-Patient) |   | Тур             |
| Beruf               | aranten der Pa   | atientin / d    | des Patie | nten         |               |                     |           |                    |                |           |            |          |      | Alp sg                 |   | G               |
| Firma Gara          | rant             | Тур             | ſ         | Mitglie      | dnummer       |                     | Karteni   | nummer             |                | A         | blaufdatum |          |      | Bas ksg                |   | 2               |
| Tel Gesch. Alp      | s ksa 🛛          |                 |           | 2            |               |                     |           |                    |                |           |            | - 11     |      |                        |   |                 |
| Hausarzt            | s ksy 👔          | 1 <b>4</b>      |           | 2            |               |                     |           |                    |                |           |            | - 11     |      | Archiv                 |   |                 |
|                     |                  |                 | (         | -            |               |                     |           |                    |                |           |            | - 11     |      |                        |   |                 |
| Kommenta            |                  |                 |           |              |               |                     |           |                    |                |           |            | _        |      |                        |   |                 |
| Warnung 🔍 H         | HMO-Patient      | _)              |           |              |               |                     |           |                    | 🗙 Abbr         | rechen    | Seender    | n (F10)  |      |                        |   |                 |
|                     | -                |                 | _         |              |               |                     |           | _                  | _              | _         |            | _        | ١.,  |                        |   |                 |
| F-Mail              |                  |                 |           |              |               |                     |           |                    |                |           |            | 3        |      |                        |   |                 |
| Versichertennr.     |                  |                 |           |              |               |                     |           |                    |                |           |            |          |      |                        |   |                 |
| Exitus              |                  |                 |           | <u></u>      |               |                     |           |                    |                |           |            |          |      |                        |   |                 |
| TG -> TP            | 2                | ? Kein          | Wechs     | el TG->T     | P (lokaler    | Druck) 줄            |           |                    |                |           |            |          |      |                        |   |                 |
|                     |                  |                 |           |              |               |                     |           |                    |                |           |            |          |      |                        |   |                 |
|                     |                  |                 |           |              |               |                     |           |                    |                |           |            |          |      |                        |   |                 |
|                     |                  |                 |           |              |               |                     |           |                    |                |           |            |          | -    |                        |   |                 |
|                     |                  |                 |           |              |               |                     |           |                    |                |           |            |          |      | 1                      |   |                 |
|                     |                  |                 |           |              | ſ             | Mahara Abbrari      |           | overcard           | Zugriffy       | anvaltur  |            |          | Gara | ntan (E4)              |   | Reenden (E10)   |
|                     |                  |                 |           |              | Į             | - Abbleci           |           | overcard           |                | cryrantun |            |          | Gala | wixter(F7)             |   | ocentien (r 10) |
|                     |                  |                 |           |              |               |                     |           |                    |                |           |            |          | -    |                        |   |                 |
| Abbildung           | 1· Mai           | nuell           | 00.0      | Setzer       | der H         | -IMO-               | Teilna    | hme                |                |           |            |          |      |                        |   |                 |

#### 4.1 Visualisierung der HMO-Information in AESKULAP

Die Teilnahme eines Patienten am HMO (auch für BlueEvidence) wird nach dem Setzen der Information gemäss 4.1 in der "Info-Maske" und in der "Stamm-Maske" von AESKULAP angezeigt.

| ate Abschungsystem Buchhälung Sammalden Statistik Entas Fenter Hilfe<br>2021 2024 Hahnenfuss Maria 2029.1357 (55 Jahrefs Monate)<br>202244 Hahnenfuss Maria 2029.1357 (55 Jahrefs Monate)<br>202244 Hahnenfuss Maria Ausgertung K6 Agenda<br>Name<br>Stasse Hahnenfuss Maria Ausgertung K6 Agenda<br>Name<br>4czt Dr. Mandant Albay of Art<br>1elfon P<br>PUOrt 4682 Nirgends Monie Hahnenfus Maria<br>4czt Dr. Mandant Albay of Art<br>1elfon P<br>PUOrt 4682 Nirgends Monie Hahnenfus Maria<br>2029.1397 (55 Jahrefs Monie)<br>6cb Jatum 2020.13977 Telfon G<br>6croitect Weiblich Firma<br>EMail BucEvidence<br>EMail BucEvidence<br>Manuentar<br>Datum Tage Tarl / Garant Status Rech-Nr. Mahnung Arzt                                                                                                    | Aeskulap - Kern Concept AG |                                                                                                    |                                                    |                                           |
|----------------------------------------------------------------------------------------------------|----------------------------|----------------------------------------------------------------------------------------------------|----------------------------------------------------|-------------------------------------------|
| Image: Second Second Secon            | Datei Abrechnungssystem Bu | uchhaltung Stammdaten Statistik Extras Fenster Hilfe                                                              |                                                    |                                           |
| 2) 22341. Hahnenfuss Maria 0209.1957 (35 Jahre 5 Monte)       Image: Constraint of the constraint of the constraint                                          | 🔌 🞒  🍁 📓 🥥                 | 🕅 🗱 🚰 👭 🆅 BlueEvidence                                                                                            |                                                    |                                           |
| Patienten (F22) pro Samm Bechnung Leistungen (F6) Archiv (F9) Briefe E-Mail Ausgestung KG Agenda<br>Name Hahnenfuss Maria Art Dr. Mandant Art Alp's (G)<br>Stasse Telefon P Bechnung Leistungen (F6) Archiv (F9) Briefe E-Mail Ausgestung KG Agenda<br>Stasse Bech<br>Geb Datum 0209.1957 Telefon G Berld<br>E-Mail ButeFildence Berld<br>E-Mail ButeFildence Filma Berld<br>Datum Tage Tartf / Garant Status Rech-Nr. Mahnung Arct                                                                                                    | 127341 Hahnenfuss Maria    | 02.09.1957 (55 Jahre 5 Monate)                                                                                    |                                                    | - • •                                     |
| Name     Hahnenfluss Maria     Arzt     Dr. Mandant     Apple       Straste     Telefon P     Telefon P     Apple     Apple       P2O4     4622 Nirgends     Mobile     Mobile     Apple       Gebätum     Q2.09.1957     Telefon G     Back Sog (Z)       Getärteht     Weiblich     Firma     Beruf       Sprache     Deutsch     Beruf     Römtgen       EMall     Arzt     Nobile     Nobile       Die Evidence     Arzt     Nobile     Nobile       Mandant     Firma     Beruf     Römtgen       Buefsidence     Arzt     Nobile     Nobile       Mannung     Tage Tartf / Garant     Status     Rech-Nr. Mahnung     Arzt                                                                                                    | Patienten (F12) Info Stam  | m   <u>R</u> echnung   Leistungen (F6)   Archiv (F9)   <u>B</u> riefe   E-Mail   Aus <u>w</u> ertung   <u>K</u> G | Agenda                                             |                                           |
| Name     Hahnentus Maria     Art     Dr. Mandant       Stasse     Liefon P     Liefon P       Pu2Ot     4682 Nirgends     Mobile       Geb Datum     02091957     Tiefon G       Geschiecht     weiblich     Firma       Buetsudence     Arch w     Rontgen                                                                                                    |                            |                                                                                                    | · · · · · · · · · · · · · · · · · · ·              | Garanten (HMO-Patient)                    |
| shate left of a first state being left of a first state being left of a first state be | Name                       | Hahnentuss Maria                                                                                                  | Arzt Dr. Mandant                                   | Alto Nu (G)                               |
| Addr. Nugerias     addr. Nugerias       Geb.Batum     QD.91577       Geb.Batum     Geb.Batum       Geb.Batum     Sender       Butish     Firma       Butévidence     Archiv         Butévidence         Marnung         Datum     Tage Tartif / Garant   Status         Rech-Nt.                                                                                                    | Piz/Ort                    | 4582 Nirgends                                                                                                    | Mobile                                             | Bas ksg (Z)                               |
| Betwinderne     Finma       Sprache     Deutsch       Buetwinderne         Buetwinderne         Datum     Tage Tarf / Grant   Status         Rech-Nr.         Mainung                                                                                                    | Geb.Datum                  | 4002 Milgenus                                                                                                    | Telefon G                                          |                                           |
| Sprache     Deutsch     Bend     Rontgen       E-Mail     Archiv     Archiv     Indexted       Buetaidence                                                                                                    | Geschlecht                 | weiblich                                                                                                    | Firma                                              |                                           |
| E-Mail Archir Archir Ar | Sprache                    | Deutsch                                                                                                    | Beruf                                              | Röntgen                                   |
| BueEndence       Kommentar       Warnung       Datum     Tage Tarf / Garant       Status     Rech-Nr.                                                                                                    | E-Mail                     |                                                                                                    | Archiv                                             |                                           |
| Kommentar<br>Warnung<br>Datum Toge Tarif / Sarant Status Rech-Nr. Mahnung Arzt                                                                                                    |                            | BlueEvidence                                                                                                    |                                                    |                                           |
| Warnung<br>Datum Tage Tarif / Garant Status Rech-Nr. Mahnung Arzt                                                                                                    | Kommentar                  |                                                                                                    |                                                    |                                           |
| Datum Tage Tarif / Garant Status Rech-Nr. Mahnung Arzt                                                                                                    | Warpung                    |                                                                                                    |                                                    |                                           |
| Datum Tage Tarif / Garant Status Rech-Nr. Mahnung Arzt                                                                                                    | wannung                    |                                                                                                    |                                                    |                                           |
|                                                                                                    | Datum                      | Tage Tarif / Garant Status Rect                                                                                   | h-Nr. Mahnung Arzt                                 |                                           |
|                                                                                                    |                            |                                                                                                    |                                                    |                                           |
|                                                                                                    |                            |                                                                                                    |                                                    |                                           |
|                                                                                                    |                            |                                                                                                    |                                                    |                                           |
|                                                                                                    |                            |                                                                                                    |                                                    |                                           |
|                                                                                                    |                            |                                                                                                    |                                                    |                                           |
|                                                                                                    |                            |                                                                                                    |                                                    |                                           |
|                                                                                                    |                            |                                                                                                    |                                                    |                                           |
|                                                                                                    |                            |                                                                                                    |                                                    |                                           |
|                                                                                                    |                            |                                                                                                    |                                                    |                                           |
|                                                                                                    |                            |                                                                                                    |                                                    |                                           |
|                                                                                                    |                            |                                                                                                    |                                                    |                                           |
|                                                                                                    |                            |                                                                                                    |                                                    |                                           |
|                                                                                                    |                            |                                                                                                    |                                                    |                                           |
|                                                                                                    |                            |                                                                                                    |                                                    |                                           |
|                                                                                                    |                            |                                                                                                    |                                                    |                                           |
|                                                                                                    |                            |                                                                                                    |                                                    |                                           |
| 💥 Abbrechen 📧 Kopleren (F4) 🕢 Neu (F5) Menä (F7) 📄 🔝 Vorschau 🛛 🥁 Beenden (F10)                                                                                                    |                            |                                                                                                    | 🗙 Abbrechen 🛛 🕞 Kopleren (F4) 📄 Neu (F5) Menü (F7) | Vorschau 🛛 📄 Drucken (F8) 🛷 Beenden (F10) |
|                                                                                                    |                            |                                                                                                    |                                                    |                                           |
|                                                                                                    |                            |                                                                                                    |                                                    |                                           |

Abbildung 2: Darstellung der HMO-Teilnahme auf der Info-Seite

| Aeskulap - Kern Concept AG |                           |                    |                                       |                   |                   |                         | - • • ×              |
|----------------------------|---------------------------|--------------------|---------------------------------------|-------------------|-------------------|-------------------------|----------------------|
| Datei Abrechnungssystem B  | uchhaltung Stamm          | daten Statistik Ex | tras Fenster Hilfe                    |                   |                   |                         |                      |
| 🔌 🗊 🔶 🔛 🧉                  | 1 🗱 🎒 🧯                   | d 🖩 🌆              | BlueEvidence                          |                   |                   |                         |                      |
| 🙃 127341 Hahnenfuss Maria  | 02.09.1957 (55 Jahre      | 5 Monate)          |                                       |                   |                   |                         | - • •                |
| Patienten (F12) Info Stan  | <u>1m R</u> echnung Leist | ungen (F6) Archiv  | (F9)   <u>B</u> riefe   E-Mail   Ausy | vertung KG Agenda |                   |                         |                      |
| Anrede                     | F Frau                    |                    |                                       |                   | 2                 | Arzt                    | 1 Dr. Mandant        |
| Name                       | Hahnenfuss                |                    |                                       |                   | <b>a</b>          | Ledigname               |                      |
| Vorname                    | Maria                     |                    |                                       |                   | <b></b>           | Sex                     | F weiblich           |
| Strasse                    |                           | _                  |                                       |                   |                   | Sprache                 | 1 Deutsch            |
| Plz / Ort / Land           | 4682                      | Nirge              | ends                                  |                   |                   | Tel Privat              |                      |
| Geb.Datum                  | 02.09.1957                | 🕥 Korr.Ad          | r.                                    |                   | ۲                 | AHV Nr.                 |                      |
| Arbeitgeber                |                           |                    |                                       |                   |                   | Garanten (HMO-Patient)  |                      |
|                            |                           |                    |                                       |                   |                   |                         | УР                   |
| Beruf                      |                           |                    |                                       |                   | <u> </u>          | Alp sg<br>Bas ksg       | G                    |
| Firma                      |                           |                    |                                       |                   |                   | bas ksg                 | 2                    |
| Tel Gesch.                 |                           |                    |                                       |                   |                   |                         |                      |
| Hausarzt                   |                           |                    | Reca                                  |                   |                   | Archiv                  | 5                    |
|                            |                           |                    |                                       |                   |                   |                         |                      |
| Kommentar                  |                           |                    |                                       |                   |                   |                         |                      |
| Warnung                    |                           |                    |                                       |                   |                   |                         |                      |
| Mahila                     |                           |                    |                                       |                   |                   | 1                       |                      |
| E-Mail                     |                           |                    |                                       |                   |                   | 2                       |                      |
| Versichertennr.            |                           |                    |                                       |                   |                   | <b>k</b> .              |                      |
| Exitus                     |                           |                    |                                       |                   |                   |                         |                      |
| TG -> TP                   | 2 Kein Wechse             | I TG->TP (lokale   | Druck) 🝙                              |                   |                   |                         |                      |
|                            |                           |                    |                                       |                   |                   |                         |                      |
|                            |                           |                    | X Abbrechen                           | overcard          | ng 📋 Löschen (F3) | Garanten (F4) 😁 TwixTel | (F7) 🖋 Beenden (F10) |
| F2 = Auswahl               |                           |                    |                                       |                   |                   |                         |                      |
|                            |                           |                    |                                       |                   |                   |                         |                      |

Abbildung 3: Darstellung der HMO-Teilnahme bei den Patienten-Stammdaten

#### 4.2 Voraussetzungen für die Nutzung von BlueEvidence

Der Zugriff auf das BlueEvidence-Portal ist nur registrierten Benutzern möglich und erfolgt über den "HIN-Client", der gesondert zu AESKULAP auf den Arbeitsplatz-Computern installiert werden muss.

#### 4.3 Abgleich aller Patientendaten mit BlueEvidence

Sofern der Patient bei seinem Versicherer seinen Hausarzt korrekt angegeben hat und er ebenso in der AESKULAP Datenbank eingetragen wurde, wird er im Generalabgleich mit BlueEvidence berücksichtigt, der über das Hauptmenü (Extras -> Updates -> BlueEvidence Stamm abgleichen) erreichbar ist. Der Status-Abgleich mit BlueEvidence wird hier für alle in BlueEvidence diesem Arzt zugeordneten Patienten durchgeführt. Bei Patienten, die neu an BlueEvidence teilnehmen, wird der BlueEvidence-Status ergänzt. Sollte ein Patient BlueEvidence verlassen haben, so wird dieser Status auch aus AESKULAP entfernt. Wird sein BlueEvidence-Status in AESKULAP entfernt, so wird auch die Teilnahme am HMO aus AESKULAP entfernt.

| Aeskulap - Kern Concept AG | · ·                                            |                          |                                                          |
|----------------------------|------------------------------------------------|--------------------------|----------------------------------------------------------|
| Datei Abrechnungssystem B  | uchhaltung Stammdaten Statistik 🖪              | tras Fenster Hilfe       |                                                          |
| 👌 🗊  🄞 🖉                   | 1 🗱 🗂 🔒 🛄 🗿                                    | Tagessicherung           |                                                          |
|                            |                                                | Wochensicherung          |                                                          |
| 127341 Hahnenfuss Maria    | 02.09.1957 (55 Jahre 5 Monate)                 | Notinstallation erzeugen |                                                          |
| Patienten (F12) Info Stam  | <u>nm   R</u> echnung   Leistungen (F6)   Arcl | Listen                   | KG Agenda                                                |
| Name                       | Habpenfuss Maria                               | Briefe 🕨                 | Arzt Dr. Mandant                                         |
| Strasse                    |                                                | Recall >                 | Telefon P                                                |
| Plz/Ort                    | 4682 Nirgends                                  | Hamster >                | Mobile                                                   |
| Geb.Datum                  | 02.09.1957                                     | Updates +                | Dateien empfangen                                        |
| Geschlecht                 | weiblich                                       | Docbox                   | Updates durchführen                                      |
| Sprache                    | Deutsch                                        | Externes Labor           | PlusEvidence Stamm abalaichen                            |
| E-Mail                     |                                                | Labor bestätigen         |                                                          |
|                            | BlueEvidence                                   | Dokumente bestätigen     |                                                          |
| Kommentar                  |                                                | Covercard                |                                                          |
| Warnung                    |                                                | Werkzeuge >              |                                                          |
| wannung                    |                                                | Einstellungen >          |                                                          |
| Datum                      | Tage Tarif / Garant                            | Tarmed +                 | Rech-Nr. Mahnung Arzt                                    |
|                            |                                                | Tarifupdate einlesen     |                                                          |
|                            |                                                | Web-Updates              |                                                          |
|                            | L                                              |                          |                                                          |
|                            |                                                |                          |                                                          |
|                            |                                                |                          |                                                          |
|                            |                                                |                          |                                                          |
|                            |                                                |                          |                                                          |
|                            |                                                |                          |                                                          |
|                            |                                                |                          |                                                          |
|                            |                                                |                          |                                                          |
|                            |                                                |                          |                                                          |
|                            |                                                |                          |                                                          |
|                            |                                                |                          |                                                          |
|                            |                                                |                          |                                                          |
|                            |                                                |                          |                                                          |
|                            |                                                |                          |                                                          |
|                            |                                                |                          |                                                          |
|                            | 🔀 Abbre                                        | echen Kopieren (F4) Ne   | u (F5) Menü (F7) Vorschau 🕞 Drucken (F8) 🛷 Beenden (F10) |
|                            |                                                |                          |                                                          |
|                            |                                                |                          |                                                          |
|                            |                                                |                          |                                                          |

Abbildung 4: Aufruf des BlueEvidence Patienten-Abgleichs

| 🕞 Aeskulap - Kern Concept AG |                                                                    |                     | _ <b>_</b> ×                              |
|------------------------------|--------------------------------------------------------------------|---------------------|-------------------------------------------|
| Datei Abrechnungssystem B    | uchhaltung Stammdaten Statistik Extras Fenster Hilfe               |                     |                                           |
| 👌 🗊 🔹 📓 🥥                    | 🗱 🐔 🛄 🖅 BlueEvidence                                               |                     |                                           |
| 🙃 127341 Hahnenfuss Maria    | 02.09.1957 (55 Jahre 5 Monate)                                     |                     |                                           |
| Patienten (F12) Info Stam    | m Rechnung Leistungen (F6) Archiv (F9) Briefe F-Mail Auswertung Ko | Agenda              |                                           |
| Name                         | Hahnenfuss Maria                                                   | Arzt                | Dr. Mandant                               |
| Strasse                      | 1500 N                                                             | Telefon P           |                                           |
| Piz/Ort                      | 4682 Nirgends                                                      | Mobile<br>Talafan C |                                           |
| Geo.Datum<br>Gassblasht      | 02.09.1957                                                         | Firms               |                                           |
| Geschiecht                   | Deutsch                                                            | Filma               |                                           |
| E Mail                       | Deutsch                                                            | Archiv              |                                           |
| e-mail                       | BlueEvidence                                                       | Pars day            |                                           |
| Kammanhan                    | bidehide                                                           |                     |                                           |
| Kommentar                    |                                                                    |                     |                                           |
| Warnung                      |                                                                    |                     |                                           |
|                              | Updates BlueEvidence                                               | _                   |                                           |
| Datum                        | Tage Tarif / Garant                                                | vlahnung Arzt       |                                           |
|                              | Lade von BlueEvidence-Serve                                        | r                   |                                           |
|                              | 0%                                                                 |                     |                                           |
|                              | Abbrechen                                                          |                     |                                           |
|                              | ter ter ter ter ter ter ter ter ter ter                            |                     |                                           |
|                              |                                                                    |                     |                                           |
|                              |                                                                    |                     |                                           |
|                              |                                                                    |                     |                                           |
|                              |                                                                    |                     |                                           |
|                              |                                                                    |                     |                                           |
|                              |                                                                    |                     |                                           |
|                              |                                                                    |                     |                                           |
|                              |                                                                    |                     |                                           |
|                              |                                                                    |                     |                                           |
|                              |                                                                    |                     |                                           |
|                              |                                                                    |                     |                                           |
| <                            |                                                                    |                     | •                                         |
|                              |                                                                    |                     |                                           |
|                              | 🗙 Abbrechen 🚺 Kopieren (F4) 🦳 Neu (F5)                             | Menü (F7)           | Vorschau 🛛 🕞 Drucken (F8) 🔗 Beenden (F10) |
|                              |                                                                    |                     |                                           |
|                              |                                                                    |                     |                                           |

Abbildung 5: Patienten-Abgleichs: Laden der Daten vom BlueEvidence Server mit Fortschrittsanzeige

| (F 🕞 BlueEvidence Up | date Zusammenfa | issung     | and the part of | Inter ( Augustung )          | i lan   |                 |             |                |                |          |             | • • <mark>• </mark> | -            |   |
|----------------------|-----------------|------------|-----------------|------------------------------|---------|-----------------|-------------|----------------|----------------|----------|-------------|---------------------|--------------|---|
| Alle HMO-Patienten   |                 |            |                 |                              | A       | eskulap Z       | luordnung   |                |                |          |             |                     | Archie       | , |
| Name                 | Vorname         | Geb.Datum  | Piz Sex         | Garant                       |         | PatNr<br>107001 | Name        | Vorname        | Geb.Datum      | Piz      | Sex         | Manuell             | <b>^ 140</b> |   |
| Allermannshar        | n Anita         | 25.12.1907 | 8912 weiblich   | Atupri                       |         | 127391          | Allermannsh | arn Anita      | 25.12.1907     | 8912     | weiblich    |                     |              |   |
| Alpenrose            | Field           | 22.07.2002 | 2345 weiblich   | Philos                       |         | 127348          | Alpenrose   | Heidi          | 22.07.2002     | 0100     | weiblich    | •                   |              |   |
| Alpenrose            | Sanura          | 23.07.2002 | 2345 weiblich   | Avenir<br>Kaankankaasa Aaria |         | 127360          | Alpenrose   | Sanura         | 23.07.2002     | 9100     | weiblich    |                     | а            |   |
| Ampter               | Nadja           | 14.10.1996 | 2345 Weiblich   | Krankenkasse Agris           | sano    | 127362          | Ampter      | Nadija         | 13.06.1979     | 9100     | weiblich    |                     | _ B          |   |
| Amprer               | INIIS           | 17.10.1004 | 4613 manniic    | 1 Visana                     |         | 12/343          | Ampter      | INIIS          | 04.09.2012     | 4013     | manniich    |                     | а            |   |
| Ampier               | Uen             | 21.00.1067 | 2345 manniic    | Krankenkasse Agris           | sano    |                 |             | Zuweisen       |                |          |             |                     | а            |   |
| Ampter               | Ursula          | 21.08.1967 | 2345 weiblich   | Krankenkasse Agris           | sano    | 107050          |             | Zuweisung en   | tfernen        |          |             |                     | a            |   |
| Anemone              | Claudia         | 11.03.1967 | 2345 Weiblich   | visana                       |         | 12/359          | Anemone     | Patient bearbe | iten           |          | weiblich    |                     | а            |   |
| Anemone              | Lukas           | 05.02.1963 | 2345 mannlic    | n SWICA                      |         | 12/394          | Anemone     | Standardeinst  | ellungen laden |          | mannlich    | _                   | а            |   |
| Anemone              | Ursula          | 17.11.1946 | 8912 weiblich   | Vivao Sympany Scr            | nweiz   | 12/3/9          | Anemone     | <b>F</b> 1:    | 20.00.4000     | 22.45    | weiblich    |                     | а            |   |
| Bărentraube          | Elias           | 30.08.1992 | 2345 männlic    | h Krankenkasse Agris         | sano    | 12/39/          | Bărentraube | Elias          | 30.08.1992     | 2345     | weiblich    | ~                   | :29          |   |
| Barentraube          | Franz           | 28.10.1964 | 2345 mannlic    | N Krankenkasse Agris         | sano    | 12/384          | Barentraube | Franz          | 28.10.1964     | 2345     | männlich    |                     | :29          |   |
| Bartgras             | Sandra          | 14.03.2002 | 4567 weiblich   | Visana                       |         | 127398          | Bartgras    | Sandra         | 14.03.2002     | 4571     | weiblich    | ×                   | A2           |   |
| Bartgras             | Sepp            | 18.01.1980 | 2345 männlic    | n EGK                        |         | 127385          | Bartgras    | Sepp           | 18.01.1980     | 2345     | männlich    |                     | A2           |   |
| Beifuss              | Hans-Ulric      | 11.09.1946 | 2468 männlic    | n vivacare                   |         | 127386          | Beifuss     | Hans-Ulric     | 11.09.1946     | 2468     | männlich    |                     | а            |   |
| Beifuss              | Rosmarie        | 25.11.1946 | 2468 weiblich   | vivacare                     |         | 127377          | Beifuss     | Rosmarie       | 25.11.1946     | 8355     | weiblich    |                     | а            |   |
| Beinbrech            | Tanja           | 09.09.1987 | 2345 weiblich   | Avenir                       |         | 127353          | Beinbrech   | Tanja          | 09.09.1988     | 2345     | weiblich    | <b>~</b>            | A2           |   |
| Berberitz            | Susanne         | 30.09.1959 | 7913 weiblich   | Atupri                       |         |                 |             |                |                |          |             |                     | а            |   |
| Berghähnlein         | Joseph          | 21.02.1986 | 2345 männlic    | n Philos                     |         |                 |             |                |                |          |             |                     | 3            |   |
| Berghähnlein         | Livia           | 28.06.2008 | 4613 weiblich   | Visana                       |         |                 |             |                |                |          |             |                     | . a          |   |
| Name-, Vorname       | Geb.Da          | atum       |                 |                              |         |                 |             |                |                |          |             |                     |              |   |
|                      | <b>m</b>        | iii ii     |                 |                              |         |                 |             |                |                |          |             |                     |              |   |
|                      |                 |            |                 |                              |         |                 | *           | Abbrechen Zu   | uweisen (F5)   | 🤤 Alle i | anz (F11) 🖌 | Beenden (F:         | .0)          |   |
|                      |                 |            |                 |                              | 2       | 202             |             |                |                |          |             |                     | .4           |   |
| 9398 Abd             | erhalden        | Simon      | ١               | Vilerstr. 75                 | Gossau  |                 | 07.08.      | 1989 (         | 71/55 13 43    |          | 9200        |                     | а            |   |
| 15398 Abd            | erhalden        | Simon      | N               | Vilerstr. 75                 | Gossau  |                 | 07.08.      | 1989 0         | 071/55 13 43   |          | 9200        |                     | а            |   |
| 3398 Abd             | erhalden        | Simone     | ١               | Vilerstr. 75                 | Gossau  |                 | 16.10.      | 2000 0         | 071/55 13 43   |          | 9200        |                     | а            |   |
|                      |                 |            |                 |                              |         |                 |             |                |                |          |             |                     |              |   |
| Name, Adresse Str    | asse            | Ort        | Telefon         | Geburtsdatum                 | Rechnun | igs-Nr.         | Externe Pat | -Nr.           |                |          |             |                     |              |   |

#### 4.4 Zusammenfassung BlueEvidence Stamm-Abgleich

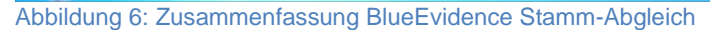

Nach dem Laden der Patientendaten vom BlueEvidence-Server werden diese den Aeskulap-Patienten nach gewiesen Übereinstimmungs-Kriterien zugewiesen. Konnten alle Patienten zugeordnet werden, so erscheint eine Liste mit allen HMO-Patienten. In der linken Tabellenhälfte sind die Patientendaten von BlueEvidence ersichtlich und rechts der jeweils zugeordnete Aeskulap-Patient.

Sollte mindestens ein Patient nicht eindeutig zugwiesen werden, so erscheint eine Ansicht, die nur die "nicht zugewiesenen HMO-Patienten" anzeigt. In diesem Fall ist die Aeskulap-Zuweisung leer.

#### 4.4.1 Manuelle Zuweisung

Mit "Zuweisen (F5)" oder über das Kontextmenü "Zuweisen" kann ein Aeskulap-Patient manuell mit den BlueEvidence Daten verknüpft werden. In der Spalte "Manuell" erscheint in diesem Fall ein "Häkchen". Eine doppelte Zuweisung ist nicht möglich, es muss zuerst zwingend die bestehende Zuweisung entfernt werden. (Hinweis erscheint)

Manuelle Zuweisungen bleiben "fest" bestehen, auch bei einem erneuten Abgleich aller Patienten. Ein aufheben ist nur über das Kontextmenü "Zuweisung entfernen" möglich.

#### 4.4.2 Zuweisung entfernen

Kontextmenü: "Zuweisung entfernen" Sowohl die automatische, wie auch manuell erstellte Verknüpfung zum Aeskulap-Patient aufgehoben werden.

#### 4.4.3 Patient bearbeiten

Kontextmenü: "Patient aufrufen" Stellt die Möglichkeit bereit, direkt den Patienten zu bearbeiten. (z.B.: Bei falsche erfassten Daten)

#### 4.5 Visualisierung der BlueEvidence-Teilnahme des Patienten in AESKULAP

Die Teilnahme eines Patienten an BlueEvidence ist auf dessen "Info-Seite" in Klartext zu erkennen. Eine weitere Darstellung der BlueEvidence Teilnahme ist am Farbwechsel des BlueEvidence-Knopfs (optionale Einstellung) auf der Symbolleiste zu erkennen. Dieser Knopf färbt seine Schrift blau, sobald auf der Patienten-Liste ein Patient mit BlueEvidence Teilnahme angewählt wurde. Diese Darstellung bleibt auch beim Wechsel der Register erhalten. Die normale HMO-Information ist ebenfalls vorhanden (4.2).

| 🕞 Aeskulap - Urs                                                                                                    |                                                                                                    | ×     |
|----------------------------------------------------------------------------------------------------|----------------------------------------------------------------------------------------------------|-------|
| Datei Abrechnungssystem                                                                                                    | Buchhaltung Stammdaten Statistik Extras renster Hilfe                                                                                 |       |
| 👌 🎒  🔶 📓 🤞                                                                                                    | 😂 🗱 💼 🛄 互 🛛 BlueEvidence                                                                                                    |       |
| 127342 Hahnenfuss Jana                                                                                                    | a 08.05.1989 (23 Jahre 9 Monate)                                                                                                    | ×     |
| Patienten (F12) Info Sta                                                                                                    | a <u>m</u> m   <u>R</u> echnung   Leistungen (F6)   Archiv (F9)   <u>B</u> riefe   E-Mail   Aus <u>w</u> ertung   <u>K</u> G   Agenda |       |
| Name                                                                                                    | Hahnenfuss Jana Arzt Dr. Mandant                                                                                                    |       |
| Strasse                                                                                                    | Telefon P                                                                                                    |       |
| Plz/Ort                                                                                                    | 4682 Nirgends Mobile                                                                                                    |       |
| Geb.Datum                                                                                                    | 08.05.1989 Telefon G                                                                                                    |       |
| Geschlecht                                                                                                    | weiblich Firma                                                                                                    |       |
| Sprache                                                                                                    | Deutsch Beruf                                                                                                    |       |
| E-Mail                                                                                                    | Archiv                                                                                                    |       |
| ( (                                                                                                    | BlueEvidence                                                                                                    |       |
| Kommentar                                                                                                    | $\smile$                                                                                                    |       |
| Warnung                                                                                                    |                                                                                                    |       |
|                                                                                                    |                                                                                                    |       |
| Datum                                                                                                    | Tage Tarif / Garant Status Rech-Nr. Mahnung Arzt                                                                                      |       |
|                                                                                                    |                                                                                                    |       |
|                                                                                                    |                                                                                                    |       |
|                                                                                                    |                                                                                                    |       |
|                                                                                                    |                                                                                                    |       |
|                                                                                                    |                                                                                                    |       |
|                                                                                                    |                                                                                                    |       |
|                                                                                                    |                                                                                                    |       |
|                                                                                                    |                                                                                                    |       |
|                                                                                                    |                                                                                                    |       |
|                                                                                                    |                                                                                                    |       |
| Image: A marked block in the second second secon |                                                                                                    | •     |
|                                                                                                    |                                                                                                    |       |
|                                                                                                    | 💢 Abbrechen 📳 Kopieren (F4) 📄 Neu (F5) Menü (F7) 📄 Vorschau 📄 Drucken (F8) 🔗 Beenden                                                  | (F10) |
|                                                                                                    |                                                                                                    |       |
|                                                                                                    |                                                                                                    |       |
|                                                                                                    |                                                                                                    |       |

Abbildung 7: Anzeige der BlueEvidence-Teilnahme

# 4.6 Schnellzugriff auf die BlueEvidence Dienste über Symbolleiste und Kontextmenü

Der Zugriff auf die BlueEvidence Dienste kann wahlweise über den BlueEvidence-Knopf auf der Symbolleiste oder über das Kontext-Menü auf der "Info-Seite" des Patienten erfolgen, wobei der Knopf auf der Symbolleiste durch einen einfachen Klick mit der linken Maustaste den Patienten auf dem BlueEvidence Portal aufruft.

| Aeskulap - Urs            |                                                                     |                                            |
|---------------------------|---------------------------------------------------------------------|--------------------------------------------|
| Datei Abrechnungssystem E | Buchhaltung Stammdaten Statistik Extras Fenster Hilfe               |                                            |
| 🔌 🔊 🔶 🔛 🧉                 | 🛊 🚧 🐔 🛄 🖅 BlueEvidence                                              |                                            |
| 🗊 127342 Hahnenfuss Jana  | 08.05.1989 (23 Jahre 9 Monate)                                      |                                            |
| Patienten (F12) Info Star | mm Rechnung Leistungen (F6) Archiv (F9) Briefe E-Mail Auswertung KG | Agenda                                     |
| Name                      | Hahnenfuss Jana                                                     | Arzt Dr. Mandant                           |
| Strasse                   |                                                                     | Telefon P                                  |
| Plz/Ort                   | 4682 Nirgends                                                       | Mobile                                     |
| Geb.Datum                 | 08.05.1989                                                          | Telefon G                                  |
| Geschlecht                | weiblich                                                            | Firma                                      |
| Sprache                   | Deutsch                                                             | Beruf                                      |
| E-Mail                    |                                                                     | Archiv                                     |
|                           | BlueEvidence                                                        |                                            |
| Kommentar                 |                                                                     |                                            |
|                           |                                                                     |                                            |
| Warnung                   |                                                                     |                                            |
|                           |                                                                     |                                            |
| Datum                     | Tage Tarif / Garant Status Rech                                     | n-Nr. Mahnung Arzt                         |
|                           |                                                                     |                                            |
|                           |                                                                     |                                            |
|                           |                                                                     |                                            |
|                           |                                                                     |                                            |
|                           |                                                                     |                                            |
|                           |                                                                     |                                            |
|                           |                                                                     |                                            |
|                           |                                                                     |                                            |
|                           |                                                                     |                                            |
|                           |                                                                     |                                            |
|                           |                                                                     |                                            |
|                           |                                                                     | · · · · · · · · · · · · · · · · · · ·      |
|                           | Abbrechen Kopieren (F4) Neu (F5) Menü (F7                           | 7) Vorschau 🕞 Drucken (F8) 🛷 Beenden (F10) |
|                           |                                                                     |                                            |
|                           |                                                                     |                                            |
|                           |                                                                     |                                            |

Abbildung 8: Zugriff auf die BlueEvidence Dienste über die Symbolleiste

Die Symbolleiste bietet die schnellste Möglichkeit, um auf einen BlueEvidence Dienst zuzugreifen. Der Patient muss hierzu lediglich auf der AESKULAP Startseite (Patienten) angewählt werden.

Mit der rechten Maustaste steht unter dem Knopf noch ein Kontext-Menü zur Verfügung, das die direkte Auswahl der weiteren BlueEvidence-Dienste für diesen Patienten erlaubt.

| DF 🔶 🔽                    | <u> </u>                        | • • 5               | BlueEvide                    | Patient aufrufen     |                 |                     |       |        |
|---------------------------|---------------------------------|---------------------|------------------------------|----------------------|-----------------|---------------------|-------|--------|
| Patienten                 |                                 | (                   |                              | Administrative Überv | veisung         |                     |       |        |
| ienten (F12) <u>I</u> nfo | Sta <u>m</u> m <u>R</u> echnung | Leistungen (F6) Arc | v (F9)   <u>B</u> riefe   E- | Kosten Controlling   |                 |                     |       |        |
| r.                        | Name                            | Vorname             | Strasse                      | Ort                  | Geb-Datum       | Thefon privat       | Plz   | Archiv |
| 127272                    | Fiechter                        | Nicoletta           | Im Walder 14                 | Zürich               | 29.09.19.19     | 41443819175         | 8008  |        |
| 127273                    | Frei-Molin                      | Mirta               | Wäldliweg                    | JONA                 | 15.05.1938      | +41 55 212 56 36    | 8645  |        |
| 127280                    | Sdfsd                           | Sdfds               |                              | Zürich               | 01.01.1990      |                     | 8000  | _      |
| 127281                    | Dsfsdfd                         | Sdfds               |                              | St. Gallen           | 01.01.1978      |                     | 9000  |        |
| 127282                    | Ddsfdsf                         | Dsfds               |                              | Zürich               | 01.01.1945      |                     | 8000  |        |
| 127283                    | Test-Movmed                     | Aeskulab            | Bahnofstrasse 18             | ZUERICH              | 02.11.1980      | 044 386 97 23       | 8000  |        |
| 127287                    | Test99                          | Test                |                              | St. Gallen           | 01.01.1990      |                     | 9000  | _      |
| 127293                    | Baubkus                         | Jaelle              | Mühleweg 34                  | Pratteln             | 03.12.2006      |                     | 4133  |        |
| 127295                    | Koelsch-Meier1                  | Manuela1            | Wilerstr. 751                | Gossau Sg1           | 15.12.1972      |                     | 9200  |        |
| 127296                    | Dfds                            | Sdfd                |                              |                      |                 |                     |       |        |
| 127321                    | Sdfd                            | Sdfdfds             |                              | Herisau              | 01.01.1967      |                     | 9100  |        |
| 127322                    | Sdfds                           | Sdfds               |                              | Herisau              | 01.01.1967      |                     | 9100  |        |
| 127324                    | Test                            | Sdfds               | Dfd                          | Sdfd                 | 01.01.1990      |                     | Dsf   |        |
| 127325                    | Dsfdsf                          | Dfds                |                              | Sdfds                | 01.11.2012      |                     | Dsfds |        |
| 127326                    | Sdfd                            | Dfdsf               |                              | St. Gallen           | 01.01.2012      |                     | 9000  |        |
| 127335                    | Wolf                            | Elisabéth Franziska | Häldenstrasse 43             | ZÜrich               | 27.02.1982      |                     | 8045  |        |
| 127336                    | ххссх                           | Sdfds               |                              | 23                   | 01.01.1990      |                     | 23    |        |
| 127337                    | Aerger                          | Evelyne             |                              | Biel/Bienne          | 12.04.1956      |                     | 2468  |        |
| 127338                    | Sonnentau                       | Anna                |                              | Chaux-des-Breuler    | 14.02.1987      |                     | 2345  |        |
| 127339                    | Calla                           | Joseph              |                              | Kein Ort             | 05.11.1964      |                     | 5791  |        |
| 127340                    | Fetthenne                       | Rene                |                              | Auch kein Ort        | 09.10.1955      |                     | 9135  |        |
| 127341                    | Hahnenfuss                      | Maria               |                              | Nirgends             | 02.09.1957      |                     | 4682  |        |
|                           |                                 |                     |                              |                      |                 |                     |       |        |
| Nr. / Name Adresse        | Strarra                         | Ort                 | Telefon                      | Gaburtzdatum         | Pachpungs Nr.   | Pathologiaprobap Nr |       |        |
| Auresse                   | m                               | m                   | m                            | m m                  | (Contaings Note |                     |       |        |
|                           |                                 |                     |                              |                      |                 |                     |       |        |

Abbildung 9: Kontext Menü des Knopfs auf der Symbolleiste

Auf der Info-Seite des Patienten existiert die weitere Zugriffsmöglichkeit auf das BlueEvidence Portal in Form des Kontext-Menüs der Seite (über einen Klick mit der rechten Maustaste an beliebiger Stelle dieser Seite erreichbar).

| Aeskulap - Urs                             |                                                               |                                          |                                       |
|--------------------------------------------|---------------------------------------------------------------|------------------------------------------|---------------------------------------|
| Datei Abrechnungssystem B                  | Buchhaltung Stammdaten Statistik Extras Fenster Hilfe         | Mahnung                                  |                                       |
| 👌 劑  🌜 🔏                                   | 🕽 🗱 🐔 🛄 🆅 BlueEvider                                          | Dauerdiagnosen                           |                                       |
|                                            |                                                               | Arbeitsunfähigkeit                       |                                       |
| <ul> <li>12/342 Hahnentuss Jana</li> </ul> | 08.05.1989 (23 Jahre 9 Monate)                                | Anzahlungen                              |                                       |
| Patienten (F12) Info Star                  | mm   Rechnung   Leistungen (Fb)   Archiv (F9)   Briefe   E-Ma | Zuschlage                                |                                       |
| Name                                       | Hahnenfuss Jana                                               | Rechnungs-Statusinfo                     | Mandant                               |
| Strasse                                    |                                                               | Rechnung splitten (Pflicht/Nichtpflicht) |                                       |
| Piz/Ort                                    | 4682 Nirgends                                                 | Ratenrechnung erstellen                  |                                       |
| Geb.Datum                                  | 08.05.1989                                                    | Rechnung auf Bildschirm                  |                                       |
| Geschlecht                                 | weiblich                                                      | Rechnung drucken                         |                                       |
| Sprache                                    | Deutsch                                                       | Patientenkopie                           |                                       |
| E-Mail                                     |                                                               | Zahlungseingang                          |                                       |
|                                            | BlueEvidence                                                  | Rechnung stornieren                      |                                       |
| Kommentar                                  |                                                               | Rechnungskopf ändern                     |                                       |
| Warnung                                    |                                                               | Angehorige an selber Adresse             |                                       |
|                                            |                                                               | Patientenbild ablegen                    |                                       |
| Datum                                      | Tage Tarif / Garant Status                                    | 51V15                                    |                                       |
|                                            |                                                               | KG-Etikette                              |                                       |
|                                            |                                                               | Laboretikette                            |                                       |
|                                            |                                                               | Adressetikette                           |                                       |
|                                            |                                                               | Test                                     |                                       |
|                                            |                                                               | Test2                                    |                                       |
|                                            |                                                               | Routenberechnung                         |                                       |
|                                            |                                                               | BlueEvidence •                           | Patient aufrufen                      |
|                                            | -                                                             |                                          | Administrative Überweisung            |
|                                            |                                                               |                                          | Kosten Controlling                    |
|                                            |                                                               |                                          |                                       |
|                                            |                                                               |                                          |                                       |
|                                            |                                                               |                                          |                                       |
|                                            |                                                               |                                          |                                       |
|                                            |                                                               |                                          |                                       |
| •                                          |                                                               |                                          | •                                     |
|                                            | Abbrechen                                                     | n (F4) Neu (F5) Menü (F7)                | Vorschau Drucken (E8) 🛩 Beenden (E10) |
|                                            | Norenen la ropere                                             |                                          |                                       |
|                                            |                                                               |                                          |                                       |

Abbildung 10: Kontext-Menü der Patienten Info-Seite mit Zugriff auf das BlueEvidence Portal

Das Kontext-Menü der Info-Seite bietet dieselbe Funktionalität wie der Knopf auf der Symbolleiste.

#### 4.7 BlueEvidence Portal: Patienten-Info

Die Funktion "Patient aufrufen" führt mit dem Login über den HIN-Client (falls dies noch nicht ausgeführt wurde) direkt zur Patienten-Info von BlueEvidence.

| BLUE <b>EVIDENCE</b>                                                                                     | MC-Versicherte                                                       | Koster                              | nkontrolle                                                                                                    | Auswo                   | ertung                             |         |                                                 | Pra                       | xis (1)                             | ± === v |  |
|----------------------------------------------------------------------------------------------------|----------------------------------------------------------------------|-------------------------------------|----------------------------------------------------------------------------------------------------|-------------------------|------------------------------------|---------|-------------------------------------------------|---------------------------|-------------------------------------|---------|--|
| ←                                                                                                    | Aktuelle Versicher                                                   | rungsdecku                          | ng                                                                                                    | Jahreskos<br>der letzte | s <b>ten (Brutto)</b><br>n 3 Jahre |         | Medil<br>der le                                 | kamentenko<br>tzten 3 Jah | nentenkosten (Brutto)<br>en 3 Jahre |         |  |
| Gabriela Birke<br>03.011947, F<br>Brünnelackerstrasse 118, 4202 Duggingen<br>Gatekeeper: Praxis Bordeaux | Versicherer: Sumiswal<br>Versicherungsnumme<br>Gultig ab: 01.01.2013 | 2016 0.00<br>2015 610.<br>2014 2'74 | 2016         0.00 CHF (laufendes Jahr)         2016         0.0           2015         610.75 CHF         2015         27           2014         2749.95 CHF         2014         36 |                         |                                    |         | 10 CHF (laufendes Jahr)<br>0.85 CHF<br>4.35 CHF |                           |                                     |         |  |
| Versicherung: Sumiswalder                                                                                | Überweisungen &                                                      | Überweisungen & Behandlungen        |                                                                                                    |                         |                                    |         |                                                 |                           |                                     |         |  |
| Überweisen                                                                                               |                                                                      | Q2/2014                             | Q3/2014                                                                                                    | Q4/2014                 | Q1/2015                            | Q2/2015 | Q3/2015                                         | Q4/2015                   | Q1/2016                             | Q2/2016 |  |
|                                                                                                    | Praxis Bordeaux<br>Gatekeeper                                        |                                     |                                                                                                    |                         |                                    |         |                                                 |                           |                                     |         |  |
| Übersicht                                                                                                |                                                                      |                                     |                                                                                                    | _                       |                                    |         |                                                 |                           |                                     |         |  |
| Überweisungen<br>Versicherungsdeckungen                                                                  | St. Claraspital Ag<br>Grundversorgung,<br>Niveau 3                   |                                     |                                                                                                    | ş                       |                                    |         |                                                 |                           |                                     |         |  |
| Kosten<br>Medikamentenkosten                                                                             | Praxis 9040<br>Aligemeine Innere<br>Medizin                          |                                     |                                                                                                    |                         |                                    | 899     |                                                 |                           |                                     |         |  |
|                                                                                                    | Cettuzzi, Luca<br>Radiologie                                         |                                     |                                                                                                    |                         | ŝ                                  |         |                                                 |                           |                                     |         |  |
|                                                                                                    | Wyssmann,<br>Dominik, c/o Dr.<br>med. Jakob Seglias<br>Rheumatologie |                                     |                                                                                                    | 88                      |                                    |         |                                                 |                           |                                     |         |  |

Abbildung 11: Patienten-Info von BlueEvidence

Im Hintergrund dieses Portal-Aufrufs erfolgt ebenfalls ein Datenabgleich über den aktuellen Patienten. Falls dieser noch nicht als BlueEvidence Teilnehmer in AESKULAP registriert war, wird dies hierbei ergänzt.

## 4.8 BlueEvidence Portal: Administrative Überweisung

Die Funktion "Administrative Überweisung" führt direkt zur entsprechenden Funktion des Portals.

| BERWEISUNGSEMPFÄNGER                      |            |                                         |   |  |  |  |
|-------------------------------------------|------------|-----------------------------------------|---|--|--|--|
| Leisungserbringer                         |            | (Beispiel-Suche: Name Fachrichtung Ort) |   |  |  |  |
| D Bitte wählen Sie einen Überweisungsempf | änger aus. |                                         |   |  |  |  |
| ÜBERWEISUNGSGRUND                         |            |                                         |   |  |  |  |
| Dauerüberweisung                          |            |                                         |   |  |  |  |
| Diagnostik und/oder Therapie              |            |                                         |   |  |  |  |
| /ON                                       |            | BIS                                     |   |  |  |  |
| 18.01.2016                                | Ê          | 18.04.2016                              | Ê |  |  |  |
| Notfall                                   |            |                                         |   |  |  |  |
|                                           |            |                                         |   |  |  |  |
| JEMERKUNG                                 |            |                                         |   |  |  |  |
| EMERKUNG                                  |            |                                         |   |  |  |  |
| JBERWEISUNGSSCHEIN SPEICHERN ALS          |            |                                         |   |  |  |  |

Abbildung 12: Administrative Überweisung von BlueEvidence

#### 4.9 BlueEvidence Portal: Kosten Controlling

Die Funktion "Kosten Controlling" ist keine patientenbezogene Funktion.

| BLUE <b>EVIDENCE</b>                      |                | MC-Versicherte           | Kostenkon                                                                                                    | trolle Auswertun                                                                       | g                 |               | Praxis (1) | ± ~     |
|-------------------------------------------|----------------|--------------------------|----------------------------------------------------------------------------------------------------|----------------------------------------------------------------------------------------|-------------------|---------------|------------|---------|
| Zu bearbeiten (38)                        | Bearbeitet (0) | Rechnungskopie a         | ngefordert (0)                                                                                                    | Name, Vorname, Ge                                                                      | burtsdatum, Leist | ungserbringer | Q (        | Drucken |
| PATIENT<br>GEBURTSDATUM                   |                | VON<br>BIS               | LEISTUNGSERBRINGE<br>LEISTUNGSAUSLÖSER                                                                            | R                                                                                      | BRUTTO            | MARKER        |            |         |
| <b>Jana Berghähnlein</b><br>17.12.1991, F |                | 06.08.2015<br>06.08.2015 | A.ö. Landeskranken<br>Universitätskliniken,<br>Zentrumsversorgung<br>(Universitätsspitäler)<br>CH-Medico, Delémor | naus Innsbruck,<br>Innsbruck,<br>J. Niveau 1<br>, T002692<br>It, Spezialfälle, R697126 | 312.55            |               |            |         |
| <b>Jana Berghähnlein</b><br>17.12.1991, F |                | 06.08.2015<br>06.08.2015 | A.ö. Landeskranken<br>Universitätskliniken,<br>Zentrumsversorgung<br>(Universitätsspitäler)<br>CH-Medico, Delémor | naus Innsbruck,<br>Innsbruck,<br>J. Niveau 1<br>, T002692<br>It, Spezialfälle, R697126 | 237.55            |               |            |         |
| Anton Birke<br>13.12.1956, M              |                | 27.02.2015<br>27.02.2015 | Spital STS Thun-Simi<br>Zentrumsversorgung<br>EEG-Station, Dr. W. K<br>Spezialfälle, S731301                      | mental-Saanenland, Thun,<br>J. Niveau 2, B741402<br>rauthammer, Zürich,                | 893.00            | Notfall       |            |         |
| Anton Birke<br>13.12.1956, M              |                | 29.01.2015<br>29.01.2015 | Külling, Daniel, Züric<br>A538901<br>Barandun, Jürg, Zent<br>Zollikon, Pneumologi                                 | h, Gastroenterologie,<br>rum für Schlafmedizin,<br>le, X266301                         | 628.60            |               |            |         |
| <b>Doris Birke</b><br>12.09.1963, F       |                | 22.09.2015<br>23.09.2015 | A.ö. Landeskranken<br>Universitätskliniken,<br>Zentrumsversorgung<br>(Universitätsspitaler)<br>CH-Medico, Delémor | naus Innsbruck,<br>Innsbruck,<br>J. Niveau 1<br>, T002692<br>nt, Spezialfälle, R697126 | 258.55            |               |            |         |
| <b>Doris Birke</b><br>12.09.1963, F       |                | 09.09.2015<br>09.09.2015 | Müllhaupt, Beat, Uni<br>Gastroenterologie, Z                                                                      | versitätsspital Zürich, Zürich,<br>645901                                              | 628.60            |               |            |         |

#### Abbildung 13: Kosten Controlling Auswahlseite

| BLUE EVIDENCE                                                                                       | MC-Versicherte                                 | Kostenkontrolle       | Auswertung       |                                                                                                    | Praxis (1)                 | ±       |  |  |  |
|----------------------------------------------------------------------------------------------------|------------------------------------------------|-----------------------|------------------|----------------------------------------------------------------------------------------------------|----------------------------|---------|--|--|--|
| <pre></pre>                                                                                         |                                                |                       |                  |                                                                                                    |                            | 1/38    |  |  |  |
| Jana Berghähnlein 17.12.1991, F                                                                     | 1225 Chêne-Bourg                               | GATEKEEP              | ER Praxis Ozean  | Visieren                                                                                                    |                            |         |  |  |  |
| VON BIS<br>06.08.2015 06.08.2015                                                                    | LEISTUNGSART<br>Ambulante Behandlung in Praxis | MARKER                | BRUTTO<br>312.55 | Leistung versionen der Keistung versionen der Keistung versionen | rordnet                    |         |  |  |  |
| SCHADENSART<br>Krankheit                                                                            | Total                                          |                       | 312.55           | Leistung ni angebracht                                                                                                    | cht verordnet, aber medi   | zinisch |  |  |  |
| LEISTUNGSERBRINGER                                                                                  | Keine automatiso                               | che Visierung möglich |                  | 📀 Notfall                                                                                                    |                            |         |  |  |  |
| Universitätskliniken, Innsbruck,<br>Zentrumsversorgung, Niveau 1<br>(Universitätsspitäler), T002692 |                                                |                       |                  | Ablehnen                                                                                                    |                            |         |  |  |  |
| LEISTUNGSAUSLÖSER                                                                                   |                                                |                       |                  | 😮 Leistung ni                                                                                                    | 8 Leistung nicht verordnet |         |  |  |  |
| R697126                                                                                             |                                                |                       |                  | 8 Patient unb                                                                                                    | ekannt                     |         |  |  |  |
| Zu den Überweisungen $\rightarrow$                                                                  |                                                |                       |                  | 8 Anderer Gr                                                                                                    | und                        |         |  |  |  |
|                                                                                                    |                                                |                       |                  | Abklären                                                                                                    |                            |         |  |  |  |
|                                                                                                    |                                                |                       |                  | Rechnungs                                                                                                    | kopie anfordern            |         |  |  |  |
|                                                                                                    |                                                |                       |                  | 01                                                                                                    | - für millinger            | 11      |  |  |  |
|                                                                                                    |                                                |                       |                  | Uberweisur                                                                                                    | ig fur zukunftige Behand   | alung   |  |  |  |

#### Abbildung 14: Kosten Controlling Detailseite